🍒 「お客さまLANのIPアドレス」が「固定IPアドレス」のお客さまはコチラ! Wi-Fiアクセスポイント装置の手動設定をします。

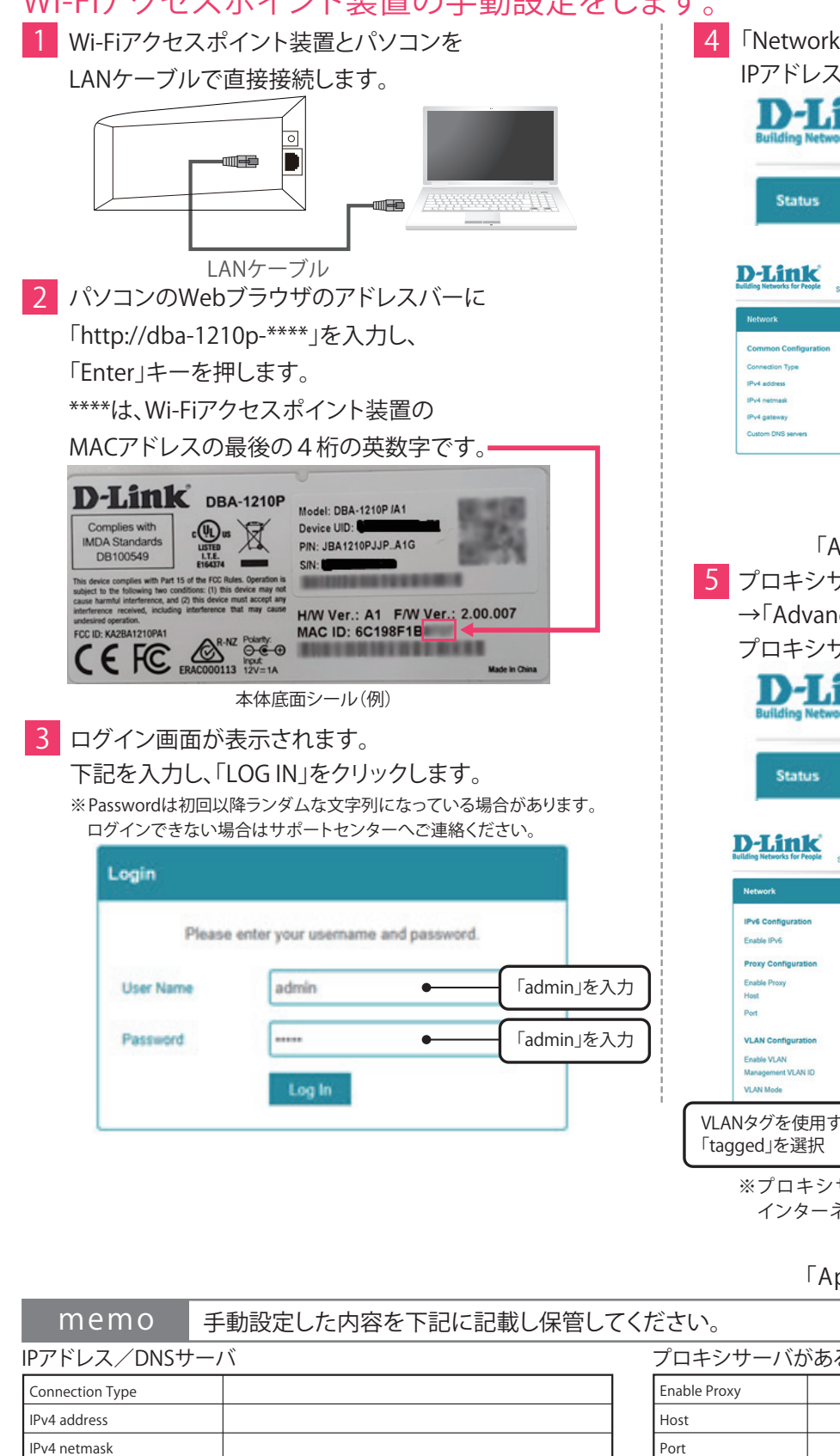

WANに対して右記のポートの通信を許可するようルールを追加してください。

IPv4 gateway

Custom DNS servers

4  $\lceil \text{Network} \rceil \rightarrow \lceil \text{Common Configuration} \rceil p \rangle p \rangle$ IPアドレス/DNSサーバを設定します。 D-Link Status System Network Logou 「Static IP」を選択 Wi-Fiアクセスポイント装置 に付与するIPアドレスを設定 Wi-Fiアクセスポイント装置 に付与するサブネットマスクを 設定 デフォルトゲートウェイを設定 DNSサーバのIPアドレスを設定 「Apply」ボタンをクリック。 5 プロキシサーバ、VLANの設定をする場合は、「Network」 →「Advanced Configuration」をクリックし、 プロキシサーバ/VLANを設定します。 D-Link Status System Network Logout プロキシサーバがある場合は チェック プロキシサーバのIPアドレス を設定 プロキシサーバのポート番号 を設定 VLANを使用する場合は チェック VLANタグを使用する場合は 使用するVLAN IDを設定 ※プロキシサーバがある場合は、来訪者向けWi-Fi インターネットを利用できません。 「Apply」ボタンをクリック。 プロキシサーバがある場合は、プロキシサーバ VLANを使用する場合は、VLAN Enable VLAN Management VLAN ID VLAN Mode ▲ ご注意 ファイアウォール等でアクセス制限を行っているお客様へ(NTT東日本のひかり電話ルーター等が標準設定の場合は不要です) ファイアウォール等のルール追加については、Wi-Fiアクセスポイント装置から TCP:53,80,443

UDP:53,123

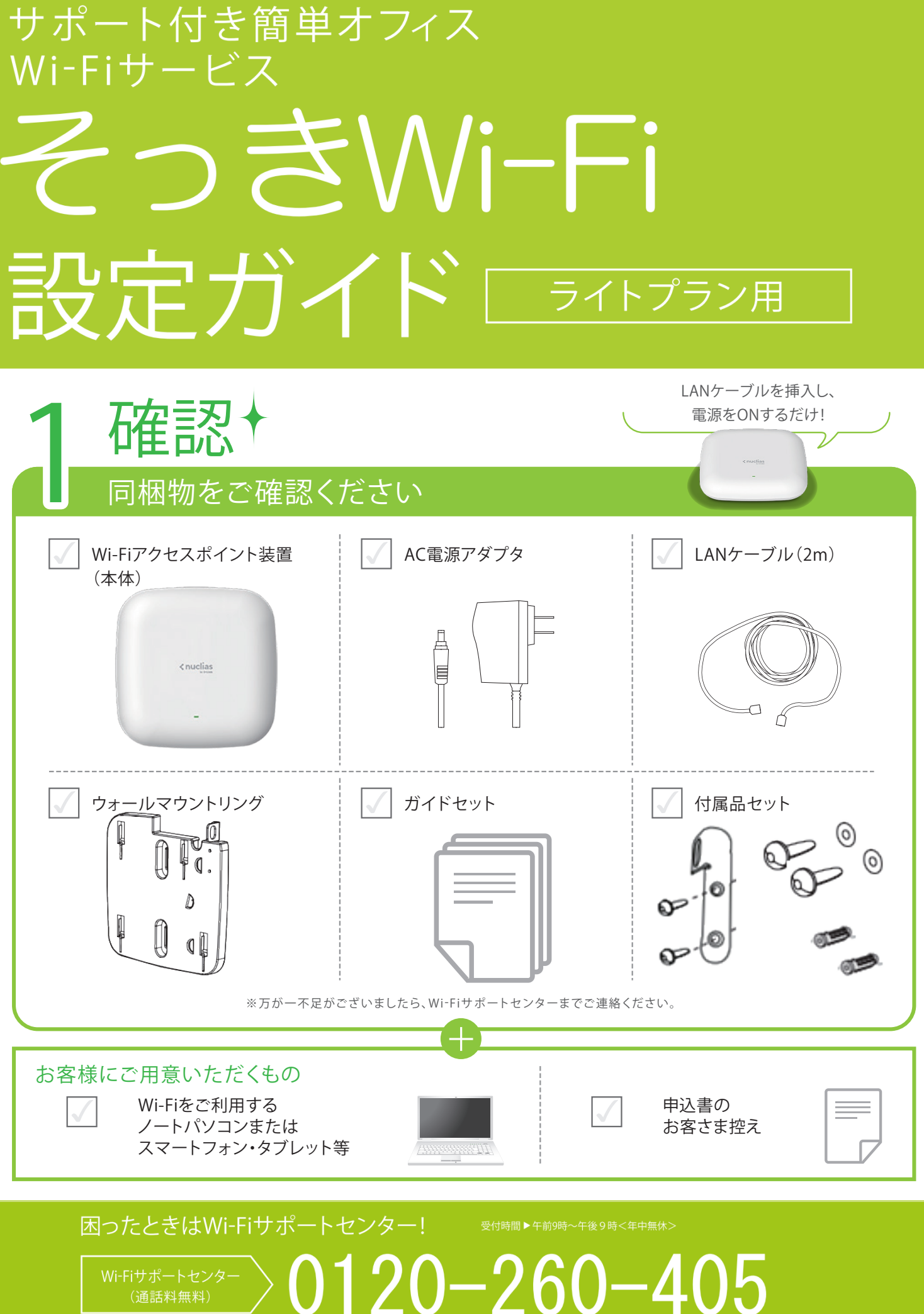

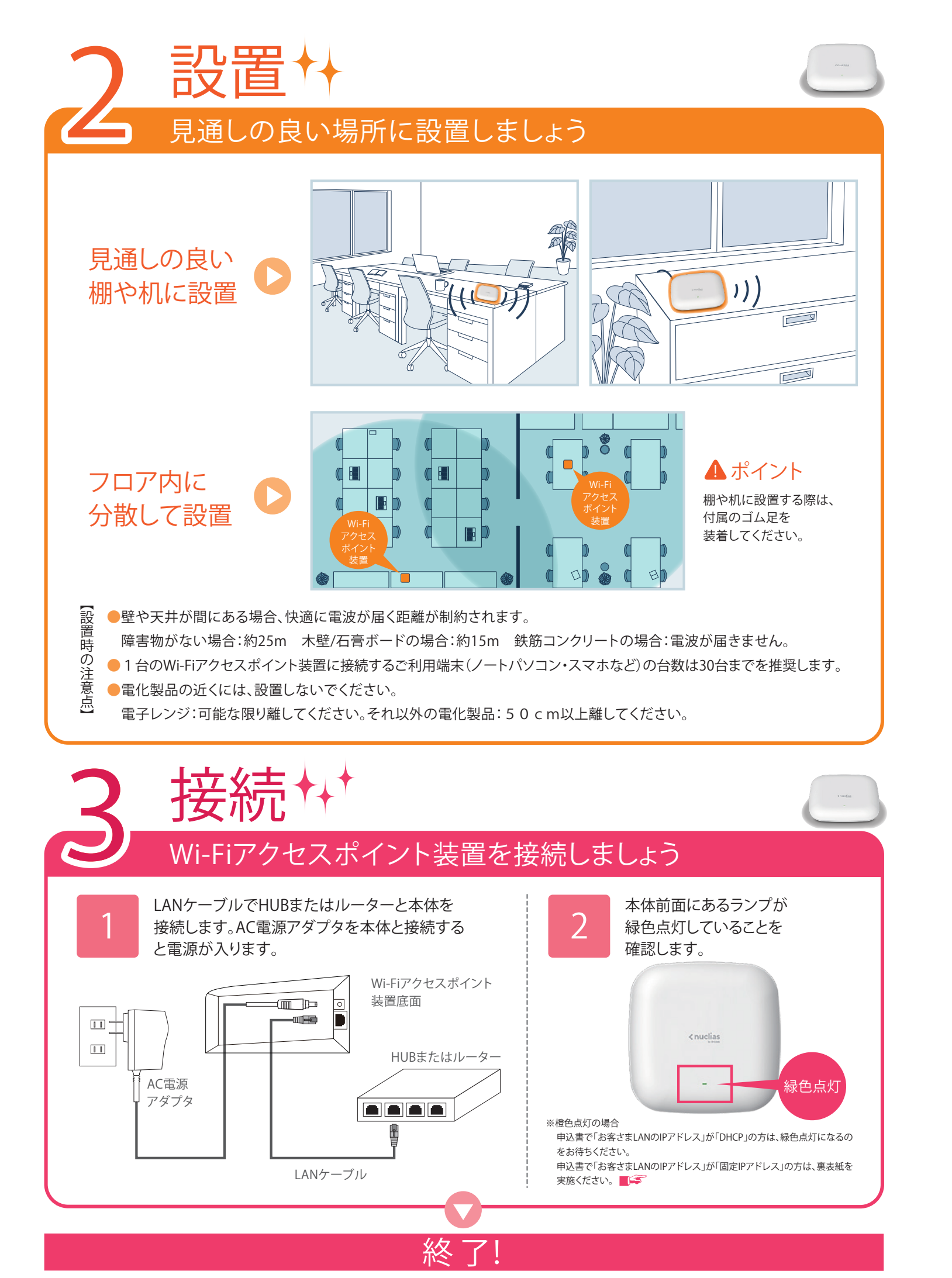

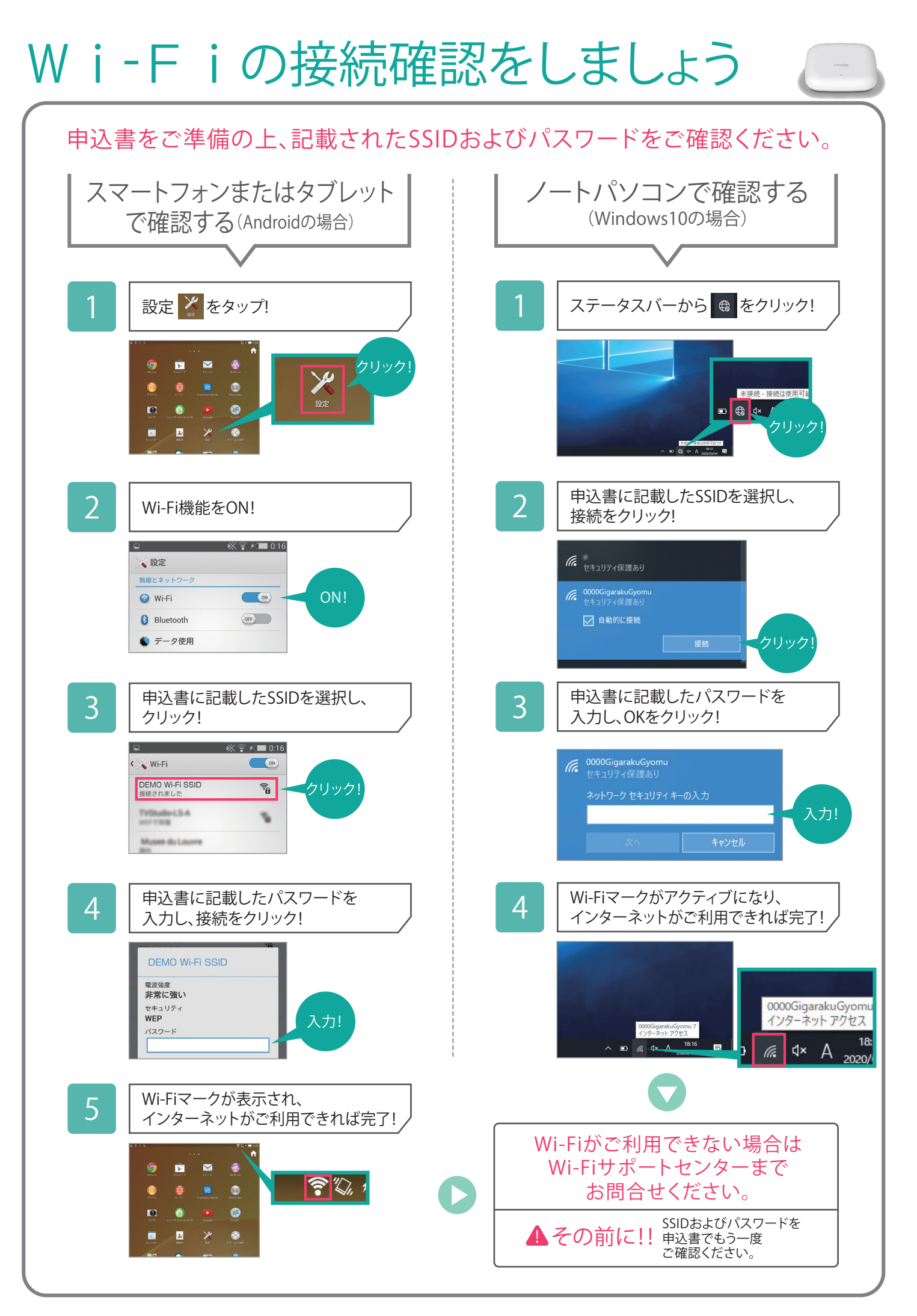